# SBPS 決済システム Shopify 導入マニュアル

# 【d払い】

2023/11/25版

SBペイメントサービス株式会社(SBPS)

目次

| は | Ű | め | に |
|---|---|---|---|
|   |   |   |   |

| ▶ Shopify 管理画面の設定         |    |
|---------------------------|----|
| (1) 決済の追加方法               | 6  |
| (2) 支払いの確定方法の設定【自動・手動】の設定 | 17 |

## ▶ 各種決済

## d払い

| 1. 決済タイミング           | 20 |
|----------------------|----|
| 2. 売上確定処理            | 22 |
| 3. 金額変更処理            | 29 |
| 4. キャンセル処理           | 32 |
| 5. 返金処理              | 36 |
| ▶ Shopify 管理画面操作補足資料 |    |
| (1) 支払い状況ステータスの変更    | 41 |
| ► FAQ                |    |
|                      |    |

| よくあるお問い合わせ | 4 | 4 |
|------------|---|---|
|------------|---|---|

# ご確認ください

# (1)新決済システム(Payment App)ではテストモードをご利用いただけ ますので、下記注意点をご確認のうえご利用ください。

- ・テストモードを利用すると、実際のお支払いはおこなわれません。
- ・テストモード利用時は、SBPS試験環境に接続します。
- ・決済手段によってはテストアカウントが用意されていない場合がございます。
- 「試験環境テストにおける注意事項」につきましては、以下の資料をご確認ください。
  - 1. 『オンライン決済ASPサービス 試験環境接続情報(PDF)』
  - 『加盟店様向けポータルサイト > セグメント詳細参照画面 > 接続情報参照 > 試験環境用テストカード』
     「セグメント詳細参照画面」にアクセスしてください。
     レアクセス方法はこちら(QA)URL: https://portalquide.sbpayment.jp/s/article/000001023

## (2)以下の決済手段では一部返金ができません。

返金処理につきましては、各種導入マニュアルをご確認ください。

## (3)加盟店様向けポータルサイトへのログインについて

加盟店様向けポータルサイトにログインする**ユーザーID**は、お申し込み時にご登録い ただいた**メールアドレス**となります。

ご登録のメールアドレスには、下記件名のメールをお送りしております。

## [SBペイメントサービス] ユーザ情報登録完了のお知らせ

※なお、パスワードをお忘れの場合には「パスワードを忘れた場合」から再設定をお願いいたします。

# ご確認ください

## (4)新決済システム(Payment App) はアンインストールしないでくださ

い。

アンインストールしてしまうと、未処理の注文を処理できなくなってしまいます。

# (5)新決済システム(Payment App) では決済システムの表記名等が変更 になります。

新決済システム(Payment App) では以下のような表記となりますので、ご確認の うえお間違えないようにご注意ください。

| サイト上(フロント)の表記名 | Shopify 管理画面上の表記名 |
|----------------|-------------------|
| d払い-SBPS       | d払い-SBPS          |

#### Shopify Gateway値 (2023年4月20日以前にインストールをされた事業者様

ドコモ払い-SBペイメント 【新】d払い-SBPS のいずれか (※インストールタイミングなどにより異なります

Shopify Gateway値(2023年4月20日以降に初めてインストールをされた事業者様

d払い-SBPS

#### ※2023年10月時点

## Shopify Gateway値は Shopifyの仕様変更や決済システムの名称変更等により 予告なく変更される場合がございます。

はじめに

# Shopify 管理画面の設定

(1) 決済の追加方法(d払い)

- 1. 決済システムのインストール方法
- 2. 決済システムのアプリ設定
- 3. 決済システムの有効化

(2) 支払いの確定方法の設定【自動・手動】の設定

# 『d払い - SBPS』の追加方法です。

決済システムを追加するには、まずSBPS サイトよりお申込が必要です。 申込後、実際に利用できるまでの期間は1ヶ月半~2ヶ月程度必要です。

※IP設定変更・追加には数日いただく場合がございます。 ※決済の種類によってご利用いただけるまでの期間が異なります。 ※SBPS 担当者より決済システムインストールURLをご案内する場合がございます。

※旧決済システム『ドコモ払い-SBペイメント』が有効になっている場合には、 先に『旧決済システムの無効化』をおこなってください。詳しくは「Shopify移行マニュアル」を参照してください。

# 1. 決済システムのインストール方法

🕄 shopify 🛛 23年夏 😭 ストアの詳細 a プラン ◎ ホーム ➡ 注文管理 20 請求情報 ● 商品管理 ▲ 顧客管理 🎝 ユーザーと権限 コンテンツ ▲ ストア分析 夕 決済 Q マーケティング 🖢 チェックアウト 🕸 ディスカウント お客様アカウント 販売チャネル 👩 オンラインストア → 配送と配達 アプリ > ▲ 関税と税金 ロケーション 口 ギフトカード €s マーケット 1 アプリと販売チャネル ドメイン ✿ 設定 浅 お客様のイベント

① 左メニュー > 設定 > 決済 をクリックして決済画面を表示します。

※Chrome環境での実施を推奨しております。

https://help.shopify.com/ja/manual/shopify-admin/supported-browsers

Shopify 管理画面の設定 > (1) 決済の追加方法(d払い) > 1. 決済システムのインストール方法

# 1. 決済システムのインストール方法

決済画面にて、「サポートされている決済方法」項目の「決済方法を追加」
 ボタンをクリックしてください。

|            |        | PayPalを有効化する    |
|------------|--------|-----------------|
| 決済サービス     | 状況     | 取引手数料           |
| PayPal     | 非アクティブ | 0%              |
| a          | A      | mazon Payを有効にする |
| 決済サービス     | 状況     | 取引手数料           |
| Amazon Pav | 非アクティブ | 0%              |

1. 決済システムのインストール方法

③ 決済方法を追加する画面では「決済方法で検索」「プロバイダーで検索する」 より決済方法を検索できます。

| ✓ 広府力広し快米        |          |                         |    |
|------------------|----------|-------------------------|----|
| visa Visa        | クレジットカード | auかんたん決済 - SBPS         |    |
| Mastercard       | クレジットカード | PayPay(オンライン決済) - SBPS  |    |
| American Express | クレジットカード | クレジットカード決済 - SBPS VISA  |    |
| () Diners Club   | クレジットカード | クレジットカード決済(3Dセキュア) VISA |    |
| JCB              | クレジットカード | コンビニ決済 - SBPS           |    |
| Maestro          | クレジットカード | ソフトバンクまとめて支払い - SBPS    |    |
| Giropay          | その他      | ドコモ払い - SBPS            |    |
| PaySafeCard      | その他 🗸    | 楽天ペイ - SBPS             |    |
| 決済方法             | で検索      | <b>し</b> プロバイダーで検索す     | する |
|                  |          |                         |    |
|                  |          |                         |    |

■Shopify管理画面内より検索を行っても該当の決済手段が表示されない場合、 下記URLより直接インストールをお願いいたします。

## ▼d払い-SBPS-

https://apps.shopify.com/mobile\_docomo\_sbpayment?locale=ja

Shopify 管理画面の設定 > (1) 決済の追加方法(d払い) > 1. 決済システムのインストール方法

# 1. 決済システムのインストール方法

④ 検索結果より【d払い - SBPS】を選択してください。

| 決済方法で検索                   | プロバイダーで検索する<br> |       |
|---------------------------|-----------------|-------|
| Q d払い                     | SBPS            |       |
| <b>d払い -</b><br>取引手数料: 0% | SBPS            | 有効にする |
|                           |                 |       |

「有効にする」をクリック後、「連携」をクリックしてください

| アカウント         | のステータス                                                          |
|---------------|-----------------------------------------------------------------|
| 現在、<br>ルし、アカワ | d払い - SBPSと連携していません。 <b>連携</b> をクリックしてアプリをインストー<br>ウントの設定を行います。 |
|               | d払い - SBPSに問い合わせる 連携                                            |
|               |                                                                 |

※P8のインストールURLからアクセスした場合は下記画面内「アプリを追加する」をクリックしてください。

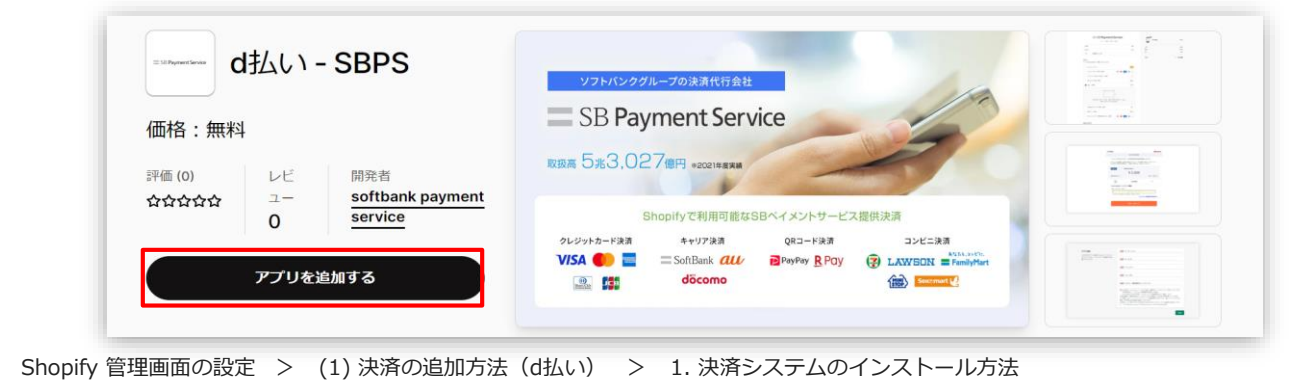

# 1. 決済システムのインストール方法

⑤ 決済に必要な権限を確認しインストールをおこなってください。

|                                                                |                                                                                              | キャンセル                                  | アプリをインストール       |
|----------------------------------------------------------------|----------------------------------------------------------------------------------------------|----------------------------------------|------------------|
| <b>d払い - SBPS</b><br>作成: softbank paymer                       | nt service                                                                                   |                                        |                  |
|                                                                | <u>(</u> )                                                                                   | - SB Payment Service                   |                  |
|                                                                | kurakaminomise                                                                               | d払い - SBPS                             |                  |
|                                                                | このアプリに必要                                                                                     | ねこと                                    |                  |
|                                                                | <ul> <li>ストア情報にアクセス</li> </ul>                                                               | - ストア情報を編集                             |                  |
|                                                                |                                                                                              |                                        |                  |
| ţ                                                              | ポートについては <u>softbank payment s</u>                                                           | <u>ervice</u> までご連絡くださ(                | , 1 <sub>0</sub> |
| +<br>権限の詳細<br>このアプリか                                           | ポートについては <u>softbank payment s</u><br>「ストアでできること                                             | <u>ervice</u> までご連絡くださ(                | ۱٫۰              |
| +<br>権限の詳細<br><b>このアプリカ</b><br>その他のデータを編集<br>これには決済ゲー          | ポートについては <u>softbank payment s</u><br><b>ベストアでできること</b><br><b>ぼする</b><br>トウェイサービス と 決済セッション  | ervice<br>までご連絡くださ(<br>が含まれています。       | ۷۱۰              |
| せ<br>権限の詳細<br><b>このアプリカ</b><br>その他のデータを編集<br>これには決済ゲー<br>キャンセル | ポートについては <u>softbank payment s</u><br><b>ドストアでできること</b><br><b>ほする</b><br>トウェイサービス と 決済セッション? | erviceまでご連絡ください<br>が含まれています。<br>未掲載のアフ | パ。               |

Shopify 管理画面の設定 > (1) 決済の追加方法(d払い) > 1. 決済システムのインストール方法

# 2. 決済システムのアプリ設定

① 決済システムの「アプリ設定画面」が表示されますので、

次ページ以降の手順に沿って情報を入力してください。

|     | 必須 マーチャントID(MID)                                                                                |
|-----|-------------------------------------------------------------------------------------------------|
| [1] |                                                                                                 |
|     | 必須 サービスID (SID)                                                                                 |
| [2] |                                                                                                 |
|     | 必須 ハッシュキー                                                                                       |
| [3] |                                                                                                 |
|     | 必須 ショップ名                                                                                        |
| [4] |                                                                                                 |
|     | 必須 システム・運用連絡先メールアドレス                                                                            |
| [5] |                                                                                                 |
|     | 提供の決済サービスにおいて、以下の場合に連絡先メールアトレスへお送りいたします。<br>・決済処理中に、システムで処理異常を検知した場合                            |
|     | ・Shopify向けのSBPS決済サービスについて仕様変更があった場合 など<br>ご担当者様にて確認可能なメールアドレスをご登録いただきます様お願いいたします。               |
|     | ※ご登録いただくメールアドレスについては確認漏れを防ぐため、個人アドレスではなく<br>グループアドレスの登録を推奨しております。                               |
|     | ※迷惑メールに振り分けられる恐れがあるためキャリアメールのご登録はお控えください。(OO@docomo.ne.jp / OO@ezweb.ne.jp / OO@i.softbank.jp等) |
|     |                                                                                                 |
|     |                                                                                                 |
|     |                                                                                                 |

【アプリ設定画面】

Shopify 管理画面の設定 > (1) 決済の追加方法 > 2. 決済システムのアプリ設定

# 2. 決済システムのアプリ設定

- 【手順1】 「加盟店様向けポータルサイト」(SBPS)にアクセス、ログインしてください。 LURL:<u>https://merchant.sbpayment.jp/mrp/login</u>
- 【手順2】 「セグメント詳細参照画面」にアクセスしてください。 ーアクセス方法はこちら(QA)URL: <u>https://portalguide.sbpayment.jp/s/article/000001023</u>

加盟店様向けポータルサイトにログインする**ユーザーID**は、お申し込み時にご 登録いただいた**メールアドレス**となります。

ご登録のメールアドレスには、下記件名のメールをお送りしております。

## [SBペイメントサービス] ユーザ情報登録完了のお知らせ

※なお、パスワードをお忘れの場合には「パスワードを忘れた場合」から再設 定をお願いいたします。

Shopify 管理画面の設定 > (1) 決済の追加方法 > 2. 決済システムのアプリ設定

# 2. 決済システムのアプリ設定

| 【手順3】 | 【手順2】の <u>「システム設定 &gt; セグメン</u>        | <u>ト情報」</u> に記載されている      |  |  |
|-------|----------------------------------------|---------------------------|--|--|
|       | 「マーチャントID(MID)・サービスID(                 | SID)」を[1]と[2]にそれぞれ入力します。  |  |  |
|       | [1]例)12345 必須項目                        |                           |  |  |
|       | [2]例) 001 必須項目                         |                           |  |  |
|       |                                        |                           |  |  |
|       | (MID-SID : <u>12345</u> - <u>001</u> ) | マーチャントID・サービスID 12345-001 |  |  |
|       | [1] [2]                                | [1] [2]                   |  |  |
|       |                                        |                           |  |  |

【手順2】の「接続情報参照 > リンク型接続先情報」に記載されている

「**ハッシュキー (40桁の英数字)**」を**[3]**に入力します。

例) 1234a567b890c1d23456789012e34567f8g90123 🥄

| リンク型接続先情報            |                                                                                                    |
|----------------------|----------------------------------------------------------------------------------------------------|
| 購入要求接続先              | TOP 1/ None system on VT Une Ban Millione at                                                                                                    |
| 顧客決済情報登録要求(登録・更新)接続先 | https://texperipteric.cm/194/hep/tern/staceheide                                                                                                    |
| 顧客決済情報登録要求(削除)接続先    | TOP: 1 Texape system cany To 4/hip/Texit/Meage.do                                                                                                    |
| 定期申込要求接続先            | PEDCA TRANSPORTATION AND ADDRESS AND ADDRESS ADDRESS AD<br>ADDRESS ADDRESS ADDRESS ADDRESS ADDRESS ADDRESS ADDRESS ADDRESS ADDRESS ADDRESS ADDRESS ADDRESS ADDRESS ADDRESS<br>ADDRESS ADDRESS ADDRESS ADDRESS ADDRESS ADDRESS ADDRESS ADDRESS ADDRESS ADDRESS ADDRESS ADDRESS ADDRESS ADDRESS<br>ADDRESS ADD |
| ハッシュキー               | 1234a567b890c1d23456789012e34567f8g90123                                                                                                    |
| 通信元IPアドレス(※)         | ALCONTRACTOR OF THE REPORT OF A RESIDENCE TO A DESCRIPTION OF A DESCRIPTION OF A DESCRIPTIO       |
|                      | [3]                                                                                                    |

Shopify 管理画面の設定 > (1) 決済の追加方法 > 2. 決済システムのアプリ設定

必須項目

# 2. 決済システムのアプリ設定

【手順4】 『ショップ名』を[4]に登録してください。

**例)サンプルストア** ご連絡の際に使用させていただきます。

## 【手順5】 『システム・運用連絡先メールアドレス』を[5]に登録してください。

例) sample\_group@example.com

提供の決済システムにおいて、以下の場合に連絡先メールアドレスへお送りいたします。

・決済処理中に、システムで処理異常を検知した場合

・Shopify向けのSBPS決済システムについて仕様変更があった場合 など

ご担当者様にて確認可能なメールアドレスをご登録いただきます様お願いいたします。

※ご登録いただくメールアドレスについては確認漏れを防ぐため、個人アドレスではなく**グループアドレス**の登録を推 奨しております。

※迷惑メールに振り分けられる恐れがあるためキャリアメールのご登録はお控えください。

(〇〇@docomo.ne.jp / 〇〇@ezweb.ne.jp / 〇〇@i.softbank.jp等)

## 【手順6】 『登録』ボタンをクリックしてください。

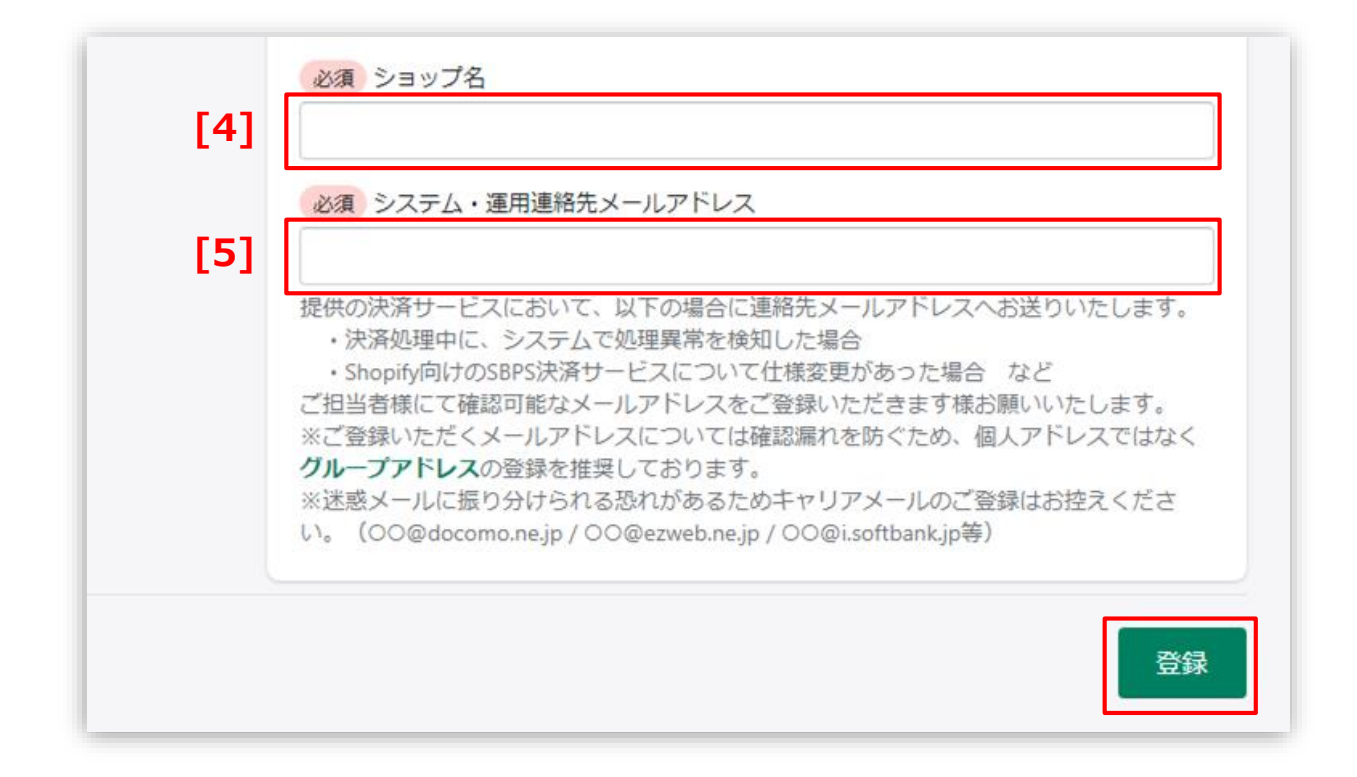

Shopify 管理画面の設定 > (1) 決済の追加方法 > 2. 決済システムのアプリ設定

# 3. 決済システムの有効化

## 1 決済システムの内容を確認し有効化してください。

|                                                                                                    | d払い - SBPSについて ~                                                                               |
|----------------------------------------------------------------------------------------------------|------------------------------------------------------------------------------------------------|
| こちらで選択したアイ<br>コンは、Shopifyストア<br>上で表示されるアイコ<br>ンリストとなります。<br>SBPSと契約されていな<br>いブランドを選択して<br>も決済はできませんの<br>で、ご注意ください。 | アカウントのステータス 【アプリ設定画面】に遷移します<br>d払い - SBPSにSBPS-mbdcとして連携しています。アカウントを有効にして、<br>決済<br>の受付を開始します。 |
| [1]                                                                                                    | ✓ ▶⊐モ払い                                                                                        |
| [2]                                                                                                    |                                                                                                |
|                                                                                                    | 成切した取引と矢取した取引をシミュレーションして、 d払い-SBPSの設定をテストします。<br>✓ テストモードを使用する                                 |
|                                                                                                    | d払い - SBPSをアンインストールする d払い - SBPSを有効化する                                                         |
|                                                                                                    | [3]                                                                                            |

Shopify 管理画面の設定 > (1) 決済の追加方法 > 3. 決済システムの有効化

# 3. 決済システムの有効化

- [1] 決済システムで利用可能な決済方法を選択します。 選択した決済方法が**支払い方法選択画面**に表示されます。
- [2] 「テストモード」を利用したい場合、チェックボックスにチェックを入れてください。
- [3] 『有効化する』ボタンをクリックしてください。

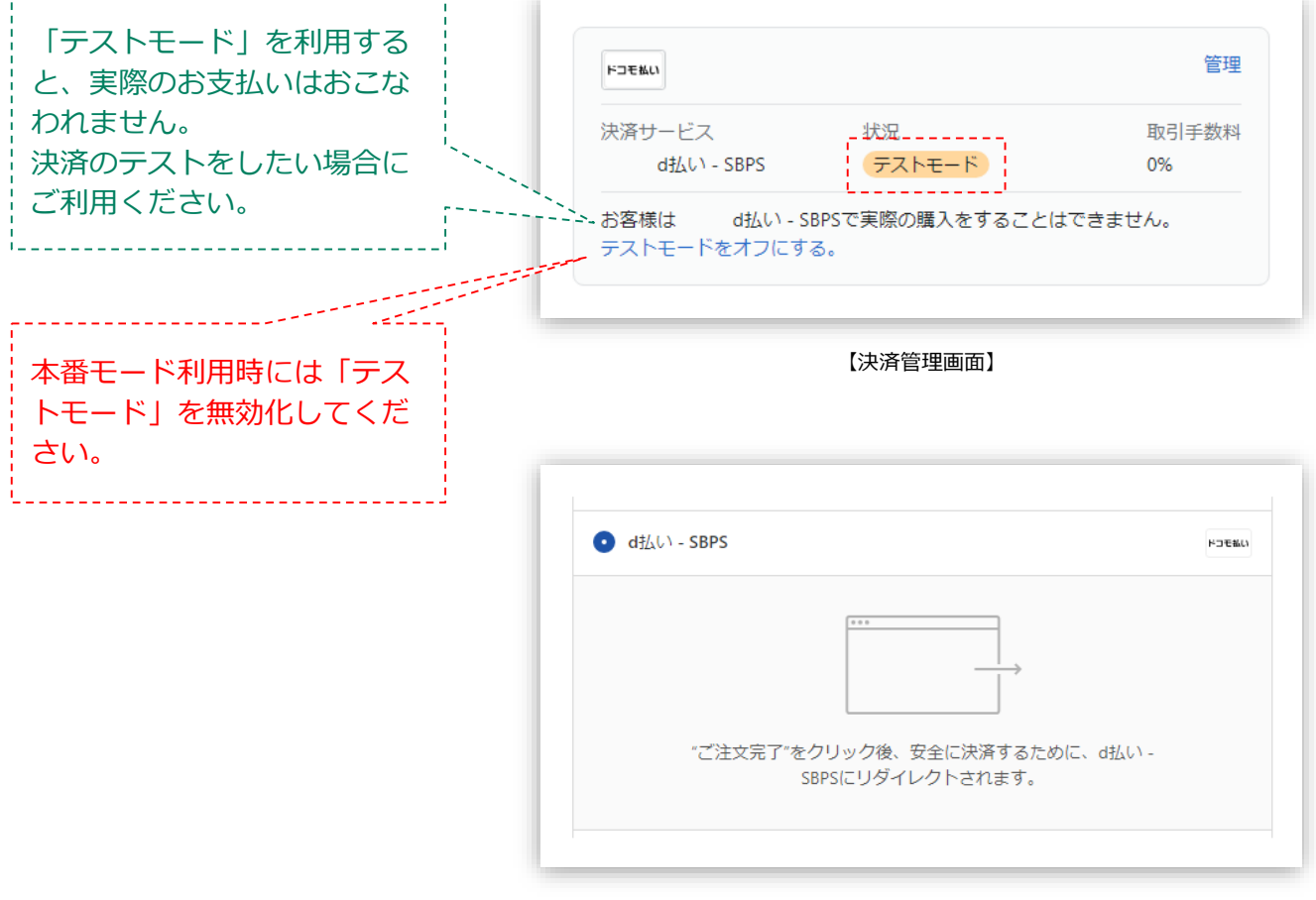

【支払い方法選択画面】

## 以上で、決済システムの追加作業は完了です。

Shopify 管理画面の設定 > (1) 決済の追加方法 > 3. 決済システムの有効化

(2) 支払いの確定方法の設定【自動・手動】の設定

# 支払いの確定方法 【自動(Shopify 自動売上)/手動(Shopify 手動売上)】 の設定方法です。

「支払の確定」設定方法について

## ① 左メニュー > 設定 > 決済 をクリックして決済画面を表示します。

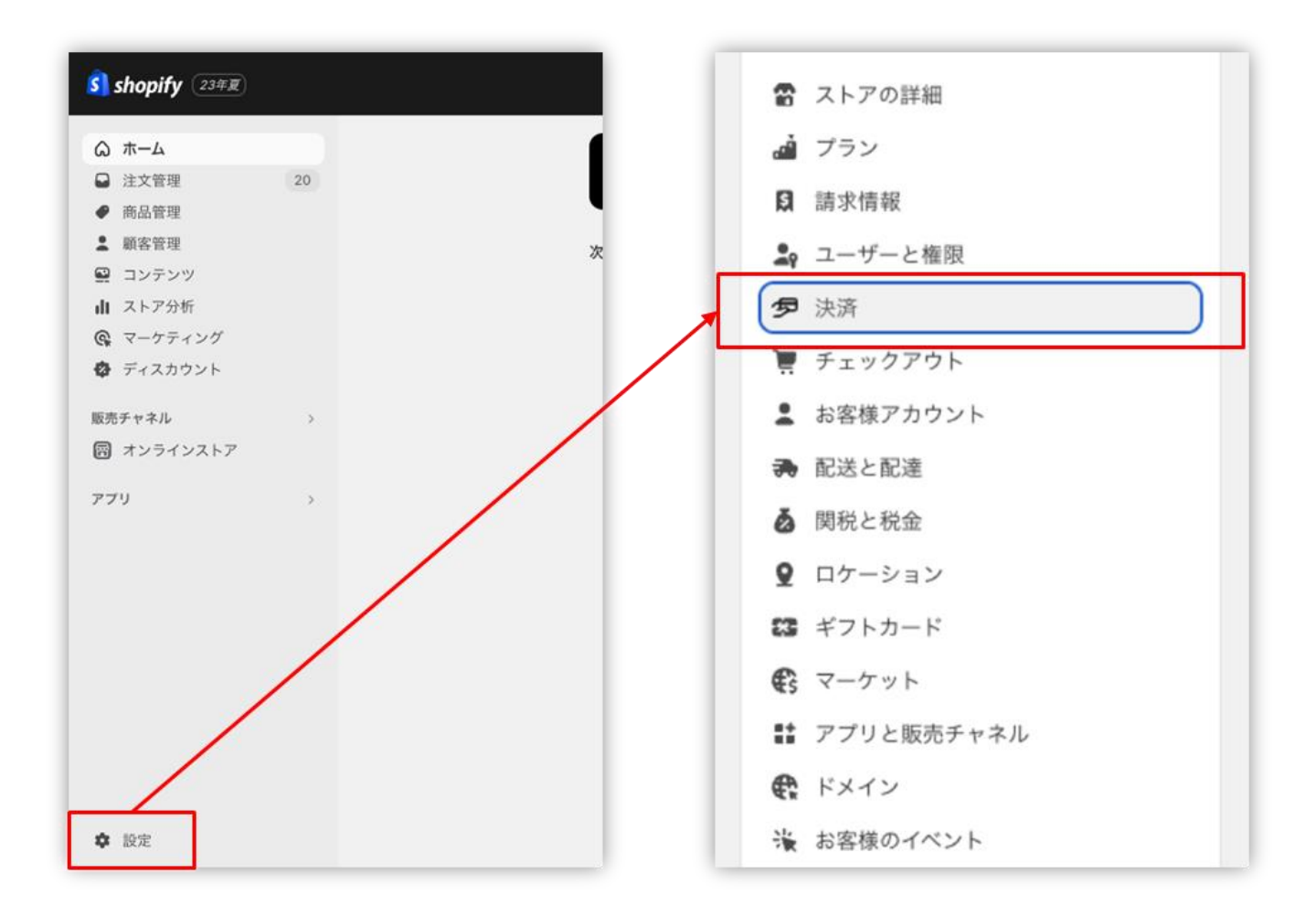

Shopify 管理画面の設定 > (2) 支払いの確定方法の設定【自動・手動】の設定

(2) 支払いの確定方法の設定【自動・手動】の設定

「支払の確定」設定方法について

2 支払の確定方法を設定します。

■ Shopify 自動売上の場合: 「自動で注文の支払いを確定する」を選択して「保存する」 ボタンをクリックしてください。

■ Shopify 手動売上の場合:以下どちらかをご選択ください。

└「**注文が発送されると自動的に**」を選択して「保存する」ボタンをクリックしてください。

└「**手動で**」を選択して「保存する」ボタンをクリックしてください。

| -J- #0                   |                                                                     |
|--------------------------|---------------------------------------------------------------------|
| チェックアウト時に支払<br>手動で確定します。 | ムいをオーソリして<br>                                                       |
| 管理する                     | 支払いの確定方法                                                            |
|                          | 注文が行われると、支払いがオーソリされます。 <u>支払いを確定する</u> の方法については以下を選択して<br>ください      |
|                          |                                                                     |
|                          | <ul> <li>チェックアウト時に自動に</li> <li>注文が行われると、支払いをオーソリして確定します。</li> </ul> |
|                          | ○ 注文が発送されると自動的に                                                     |
|                          | チェックアウト時に支払いをオーソリしますが、注文が発送されるまで確定を待ちます。必要<br>応じて手動で確定することもできます。    |
|                          | <ul> <li>● 手動で</li> </ul>                                           |
|                          | チェックアウト時に支払いをオーソリして手動で確定します。                                        |
|                          | オーソリの期限が切れる2日前にshapify gw@colony_i comに整告を送信する                      |

Shopify 管理画面の設定 > (2) 支払いの確定方法の設定【自動・手動】の設定

# 各種決済

d払い

- 1. 決済タイミング
- 2. 売上確定処理
- 3. 金額変更処理
- 4. キャンセル処理
- 5. 返金処理

## 1. 決済タイミング

## (1) Shopify 自動売上の場合

## 購入完了時、自動で実売上処理がおこなわれます。

「支払いの確定」方法で「自動で注文の支払いを確定する」を選択します。 購入完了時、『Shopify 側支払い状況ステータス』『SBPS 側決済ステータス』が

- ■Shopify支払い状況 : 「支払い済」
- ■SBPS決済管理ツール:「入金済み(完済)」

となります。

## (2) Shopify 手動売上の場合

## 注文詳細画面にて「支払いを確定する」処理をすると実売上処理がおこなわれます。

「支払いの確定」方法で「**手動で注文の支払いを確定する**」又は「**手動で**」を選択します。 購入完了時、『Shopify 側支払い状況ステータス』『SBPS 側決済ステータス』が

■Shopify支払い状況 :「オーソリ済」

■SBPS決済管理ツール:「**与信済み」** 

となります。

売上確定処理をするには、注文詳細画面にて「支払いを確定する」処理をしてください。 ▶ 各種決済 > d払い > 2. 売上確定処理 ・・・・ 22ページ

## 1. 決済タイミング

## (3) 注文管理について

Shopify 注文に対して、『**Payment ID**』が発行されます。

『Payment ID』は注文詳細画面の「タイムライン」にてご確認いただけます。

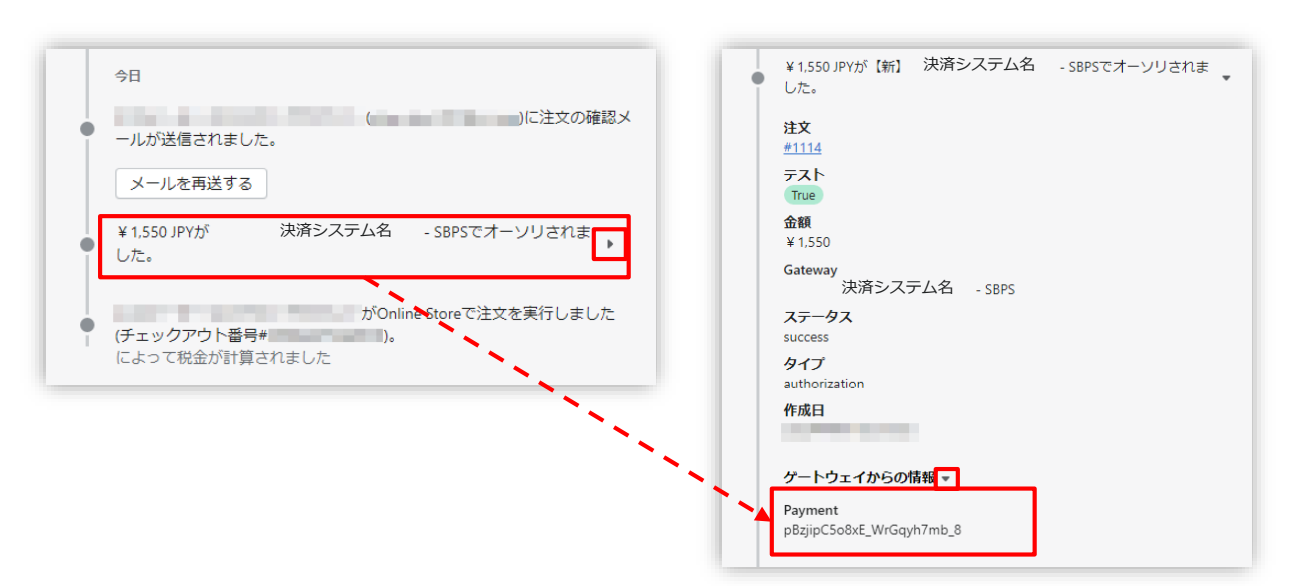

【Shopify 管理画面】注文管理

| <b>湷求</b> 情報                            |                                                          |    |                               |
|-----------------------------------------|----------------------------------------------------------|----|-------------------------------|
| 支払方法                                    | 全て <b>v</b>                                              |    |                               |
| トラッキングID                                | ※トラッキングIDまたは受注日時(from)のどちらかを必ず入力してください                   |    |                               |
| 受注ID                                    |                                                          |    | SBPS 管理画面の『商品ID』が             |
| 受注日時<br>(yyyymmddhhmmss<br>またはyyyymmdd) | 20220401000000<br>※トラッキングIDまたは受注日時(from)のどちらかを必ず入力してください |    | 『Payment ID』と同一のもの<br>′となります。 |
| 顧客ID                                    |                                                          | 11 | /                             |
| 商品ID                                    | ئىم                                                      |    |                               |
| 商品名                                     |                                                          |    |                               |
| 請求金額                                    | ~                                                        |    |                               |

【SBPS 管理画面】 伝票検索

## 2. 売上確定処理

#### Shopify 自動売上の場合、自動で売上確定処理 (実売上処理) がおこなわれます。

購入完了時、Shopify 側の支払い状況ステータスは「支払い済」に SBPS 側の決済ステータスは、自動連動して実売上処理がおこなわれるため SBPS決済管理ツール上は「入金済み(完済)」となります。

Shopify 手動売上の場合、Shopify 管理画面にて売上確定処理 (<sub>実売上処理</sub>) をおこないます。

Shopify 側の支払い状況ステータスが「オーソリ済」の場合、 Shopify 管理画面で売上確定処理をすることができます。 売上確定処理操作方法は、下記ページをご参照ください。

※一度売上確定処理した注文は元に戻せません。

▶ 各種決済 > d払い > 2. 売上確定処理:操作方法

・・・ 23ページ

【売上確定期限について】

■d払い

- ▶Shopify 自動売上:売上確定処理不要
- ▶Shopify 手動売上:購入要求処理日を含む翌々月末20時まで

## 2. 売上確定処理:操作方法 (Shopify 手動売上の場合のみ)

## Shopify 管理画面から『売上確定処理』をおこなう操作手順の説明です。

※支払いの確定方法を「注文が発送されると自動的に」又は「手動で」に設定している場合のみ。

SBPS と連動して実売上処理も一緒におこないます。d払いでShopify 側の支払い状況ステータスが「オーソリ済」の場合のみ可能な処理です。
 ※SBPS 管理画面にて実売上処理を先におこなっている場合は、支払い状況ステータスの変更処理をおこなってください。(詳細は下記ページをご参照ください。)
 ▶ Shopify 管理画面操作補足資料 > (1)支払い状況ステータスの変更 ・・・・ 41ページ

「注文が発送されると自動的に」を選択している場合【ケース1】 ☆【アイテムをフルフィルメントする】からの支払い確定☆

# 

| ŝ] shopify 23年夏                           |    |              | Q 検索                 |      |         |
|-------------------------------------------|----|--------------|----------------------|------|---------|
| <ul> <li>▲ ホーム</li> <li>〇 注文管理</li> </ul> | 21 | 注文管理         |                      |      |         |
| 下書き                                       |    | すべて 🗸 未発送    | 未払い オープン             | クローズ | 返品リクエスト |
| ● 商品管理                                    |    | □ 注文         | 日付 🗘                 | 顧客   | 슴카      |
| ▲ 顧客管理                                    |    | <b>#1039</b> | 今日の13:00             |      | ¥850    |
| 🖳 コンテンツ                                   |    | #1038        | <del>昨日の14:38</del>  | -    | ¥0      |
| ╽ ストア分析                                   |    | #1037        | <del>火曜日の09:39</del> |      | ¥0      |
| Q マーケティング                                 |    | #1036        | <del>火曜日の09:26</del> |      | ¥0      |
| 🍄 ディスカウント                                 |    | #1035        | <del>火曜日の09:18</del> |      | ¥0      |
| 販売チャネル                                    | >  | #1034        | <del>火曜日の08:51</del> |      | ¥0      |

各種決済 > d払い > 2. 売上確定処理:操作方法(Shopify 手動売上の場合のみ)

# 2. 売上確定処理:操作方法 (Shopify 手動売上の場合のみ)

アイテムをフルフィルメント」ボタンをクリックします。

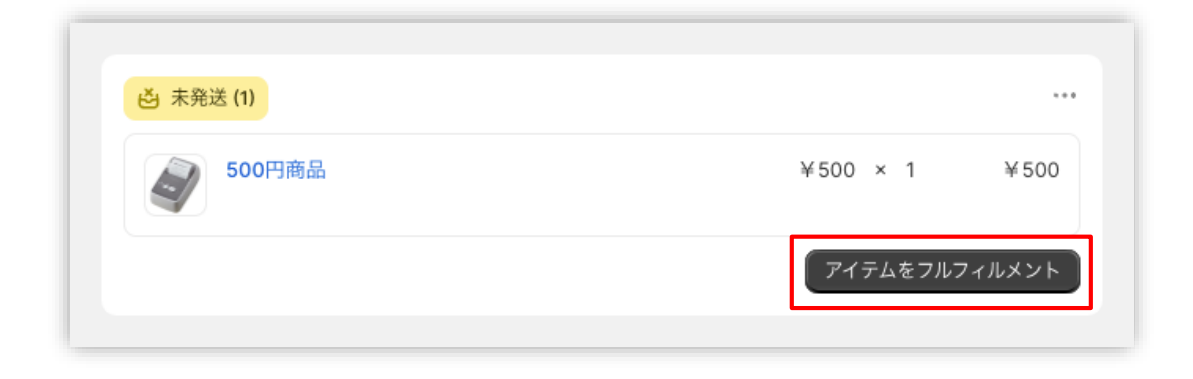

③ 必要に応じて追跡番号等を入力して

「アイテムをフルフィルメントする」をクリック。

| 送 未発送 #1039        |      |           | 配送先住所                |               |
|--------------------|------|-----------|----------------------|---------------|
| 日本太郎               |      |           | 日本 〒                 |               |
| 500円商品             | 5 ‡  | ログラム 1 /1 | 様<br>未確認の配:          | 送先住所を編集する     |
| 追跡情報(オプション)        |      |           | お客様はチェックア<br>選択しました。 | ウトで通常配送 (¥300 |
| 追跡番号               | 配送業者 |           |                      |               |
|                    |      |           | サマリー                 |               |
| + 別の追跡番号を追加する      |      |           |                      |               |
| お客様に発送を通知する        |      |           |                      |               |
| 配送状況の詳細を今すぐお客様に送信す | 3    |           | アイテムをつ               | 7ルフィルメントする    |

フルフィルメント時に自動で支払い確定(売上確定処理)を実行します。

注意:「アイテムをフルフィルメントする」では、金額を変更しての 支払い確定(売上確定処理)はおこなえません。

各種決済 > d払い > 2. 売上確定処理:操作方法(Shopify 手動売上の場合のみ)

2. 売上確定処理:操作方法 (Shopify 手動売上の場合のみ)

「注文が発送されると自動的に」を選択している場合【ケース2】
☆【早く支払いを確定する】からの支払い確定 ☆

| 🛐 shopify 🛛 23年夏                 |           | Q 検索                 |               |
|----------------------------------|-----------|----------------------|---------------|
| <ul> <li>ホーム</li> <li></li></ul> | 注文管理      |                      |               |
| 下書き                              | すべて 🗸 未発送 | 未払い オープン クローズ        | 返品リクエスト       |
| ● 商品管理                           | 注文        | 日付 ♀ 顧客              | 合計            |
| ▲ 顧客管理                           | #1039     | 今日の13:00             | ¥850          |
| 🚇 コンテンツ                          | #1038     | <del>昨日の14:38</del>  | <del>¥0</del> |
| ↓ ストア分析                          | #1037     | <del>火曜日の09:39</del> | ¥0            |
| マーケティング                          | #1036     | <del>火曜日の09:26</del> | ¥0            |
| 🕸 ディスカウント                        | #1035     | <del>火曜日の09:18</del> | ¥0            |
| 販売チャネル >                         | #1034     | 火曜日の08:51            | ¥0            |

2. 売上確定処理:操作方法 (Shopify 手動売上の場合のみ)

② 「早く支払いを確定する」ボタンをクリックすると、

【支払い確定のモーダルウィンドウ】が表示されます。

|                        | 早く支払いを確定する                           |                      | ×                 |
|------------------------|--------------------------------------|----------------------|-------------------|
|                        | ▲ この決済は、注文がフル<br>ます。                 | ルフィルメントされたときに自動      | 的に取り込まれるように設定されてい |
|                        | Au Pay Sbpsによって処理さ<br>この方法での回収は1回のみす | れました<br><b>可能です。</b> |                   |
|                        | 回収する金額                               |                      |                   |
|                        | ¥ 850                                |                      |                   |
|                        | ¥850 JPYに変換する                        |                      |                   |
|                        |                                      |                      | キャンセルする ¥850を確定   |
| ③ 承認済み                 |                                      |                      |                   |
| 小計                     | 1個のアイテム                              | ¥500                 | 【支払い確定のモーダルウィンドウ  |
| 配送                     | 通常配送 (5.0 kg)                        | ¥300                 |                   |
| 税                      | 10%のCT                               | ¥50                  |                   |
| 合計                     |                                      | ¥850                 |                   |
| お客様より支払い済<br>決済は注文がフルフ | ィルメントされた時点で自動的に確定されます。               | ¥0                   |                   |
|                        |                                      | 早く支払いを確定する           |                   |

支払い金額を確認し、赤枠の「[¥金額]を確定」ボタンをクリックすると 支払い確定(売上確定処理)の処理が実行されます。

各種決済 > d払い > 2. 売上確定処理:操作方法(Shopify 手動売上の場合のみ)

2. 売上確定処理:操作方法 (Shopify 手動売上の場合のみ)

「手動で」を選択している場合

# 

| 🛐 shopify 23年夏                                        |           | Q. 検索                |         |
|-------------------------------------------------------|-----------|----------------------|---------|
| <ul> <li>▲ ホーム</li> <li>☑ 注文管理</li> <li>21</li> </ul> | 注文管理      |                      |         |
| 下書き                                                   | すべて 🗸 未発送 | 未払い オープン クローズ        | 返品リクエスト |
| <ul> <li>→ エラフラ フト AELDL</li> <li>● 商品管理</li> </ul>   | □ 注文      | 日付 🗘 顧客              | 合計      |
| ▲ 顧客管理                                                | #1039     | 今日の13:00             | ¥850    |
| 🖳 コンテンツ                                               | #1038     | <del>昨日の14:38</del>  | ¥0      |
| 山 ストア分析                                               | #1037     | <del>火曜日の09:39</del> | ¥0      |
| Q マーケティング                                             | #1036     | <del>火曜日の09:26</del> | ¥0      |
| 🍄 ディスカウント                                             | #1035     | <del>火曜日の09:18</del> | ¥0      |
| 販売チャネル >                                              | #1034     | <u>火曜日の08:51</u>     | ¥0      |

2. 売上確定処理:操作方法 (Shopify 手動売上の場合のみ)

「支払いを確定する」ボタンをクリックすると、

【支払い確定のモーダルウィンドウ】が表示されます。

|           | 支払いを確定する                             |                       | ×               |
|-----------|--------------------------------------|-----------------------|-----------------|
|           | Au Pay Sbpsによって処理さ<br>この方法での回収は1回のみず | れました<br><b>可能です</b> 。 |                 |
|           | 回収する金額                               |                       |                 |
|           | ¥ 850                                |                       |                 |
|           | ¥850 JPYに変換する                        |                       |                 |
|           |                                      |                       | キャンセルする ¥850を確定 |
| ③ 承認済み    |                                      |                       | -               |
| 小計        | 1個のアイテム                              | ¥500                  | 【支払い確定のモーダルウィンド |
| 配送        | 通常配送 (5.0 kg)                        | ¥300                  |                 |
| 税         | 10%のCT                               | ¥ 50                  |                 |
| 合計        |                                      | ¥850                  |                 |
| お客様より支払い済 | F                                    | ¥0                    |                 |
|           |                                      |                       |                 |

支払い金額を確認し、赤枠の「[¥金額]を確定」ボタンをクリックして 支払い確定(売上確定処理)します。

~手動売上の設定「注文が発送されると自動的に」と「手動で」について~ 「手動で」では、金額変更(部分売上)としての支払い確定(売上確定処理)がおこなえます。 「注文が発送されると自動的に」では、フルフィルメント時の自動支払い確定(売上確定処理)の 際に金額変更(部分売上)ができません。「注文が発送されると自動的に」で金額変更(部分売 上)を行いたい場合、"早く支払いを確定する"ボタン(25ページ~26ページ)により処理可能です。

各種決済 > d払い > 2. 売上確定処理:操作方法(Shopify 手動売上の場合のみ)

## 3. 金額変更処理 (Shopify 手動売上の場合のみ)

## Shopify 管理画面から『金額変更処理』をおこなう操作手順の説明です。

※売上確定処理前の金額変更処理は、「減額(部分売上)」のみ可能です。

Shopify 側の支払い状況ステータスが「オーソリ済」かつ SBPS決済管理ツール上のステータスが「与信済み」の場合、金額を変更して支払い確定処 理をおこなうと、SBPS と連動して変更金額で実売上処理がおこなわれます。

| d払い<br>この方法での回収は | -<br>1回のみ可能です。 | Sbpsによって処理さ | それました |  |
|------------------|----------------|-------------|-------|--|
| 回収する金額           |                |             |       |  |
| ¥ 110            |                |             |       |  |
| ¥110 JPYに変換す     | 3              |             |       |  |

| _:売上確定処 <sup>3</sup>   | 理不要                                          |                                   |                                         |
|------------------------|----------------------------------------------|-----------------------------------|-----------------------------------------|
| _ : 購入要求処 <sup>3</sup> | 理日を含む翌々月                                     | 末20時まで                            |                                         |
|                        |                                              |                                   |                                         |
|                        | 上:売上確定処 <sup>]</sup><br>上:購入要求処 <sup>]</sup> | 上 : 売上確定処理不要<br>上 : 購入要求処理日を含む翌々月 | 上 : 売上確定処理不要<br>上 : 購入要求処理日を含む翌々月末20時まで |

# 3. 金額変更処理:操作方法 (Shopify 手動売上の場合のみ)

## Shopify 管理画面での金額変更、及び売上確定処理の方法です。

※支払いの確定方法を「手動で注文の支払いを確定する」もしくは「手動で」に設定しておく必要があります。

SBPS と連動して実売上処理も一緒におこないます。d払いで Shopify 側の支払い状況ステータスが「オーソリ済」の場合のみ可能な処理です。
 ※SBPS 管理画面にて実売上処理を先におこなっている場合は、支払い状況ステータスの変更処理をおこなってください。(詳細は下記ページをご参照ください。)
 ▶ Shopify 管理画面操作補足資料 > (1)支払い状況ステータスの変更 ・・・・ 41ページ

## 

| shopify 23#ह्य                                        |           | Q. 検索                |         |
|-------------------------------------------------------|-----------|----------------------|---------|
| <ul> <li>▲ ホーム</li> <li>☑ 注文管理</li> <li>21</li> </ul> | 注文管理      |                      |         |
| 下書き<br>チェックアウト離脱                                      | すべて 🗸 未発送 | 未払い オープン クローズ        | 返品リクエスト |
| ● 商品管理                                                | 注文        | 日付 ♀ 顧客              | 合計      |
| ▲ 顧客管理                                                | #1039     | 今日の13:00             | ¥850    |
| 🖳 コンテンツ                                               | #1038     | <del>昨日の14:38</del>  | ¥0      |
| 山 ストア分析                                               | #1037     | <del>火曜日の09:39</del> | ¥0      |
| 😪 マーケティング                                             | #1036     | <del>火曜日の09:26</del> | ¥0      |
| 😨 ディスカウント                                             | #1035     | <del>火曜日の09:18</del> | ¥0      |
| 販売チャネル >                                              | #1034     | <u> 火曜日の08:51</u>    | ¥0      |

各種決済 > d払い > 3. 金額変更処理:操作方法(Shopify 手動売上の場合のみ)

# 3. 金額変更処理:操作方法 (Shopify 手動売上の場合のみ)

②「支払いを確定する」ボタンもしくは「早く支払いを確定する」をクリックする
 と、【支払い確定のモーダルウィンドウ】が表示されます。

|                                                                             | 支払いを確定する                                 |                                              | ×                                                                        |
|-----------------------------------------------------------------------------|------------------------------------------|----------------------------------------------|--------------------------------------------------------------------------|
|                                                                             | Au Pay Sbpsによって処理されま<br>この方法での回収は1回のみ可能で | した<br><b>?す。</b>                             |                                                                          |
|                                                                             | 回収する金額                                   |                                              |                                                                          |
|                                                                             | ¥ 110                                    |                                              |                                                                          |
|                                                                             | ¥110 JPYに変換する                            |                                              |                                                                          |
|                                                                             | -                                        |                                              |                                                                          |
|                                                                             |                                          |                                              | キャンセルする ¥110を確定                                                          |
|                                                                             |                                          |                                              |                                                                          |
| ① 承認済み                                                                      |                                          |                                              | 4                                                                        |
| <ol> <li>承認済み</li> <li>小計</li> </ol>                                        | 1個のアイテム                                  | ¥100                                         | く<br>支払い確定のモーダルウィン                                                       |
| <ol> <li>承認済み</li> <li>小計</li> <li>税</li> </ol>                             | 1個のアイテム<br>10%のCT                        | ¥100<br>¥10                                  | 【支払い確定のモーダルウィン                                                           |
| <ol> <li>承認済み</li> <li>小計</li> <li>税</li> <li>合計</li> </ol>                 | 1個のアイテム<br>10%のCT                        | ¥100<br>¥10<br><b>¥110</b>                   | くしていない。<br>、<br>、<br>、<br>、<br>、<br>、<br>、<br>、<br>、<br>、<br>、<br>、<br>、 |
| <ol> <li>承認済み</li> <li>小計</li> <li>税</li> <li>合計</li> <li>お客様より支</li> </ol> | 1個のアイテム<br>10%のCT<br>払い済                 | ¥100<br>¥10<br><b>¥110</b><br>¥0             | くしていていた。<br>「支払いの確定方法の設定」<br>「注文が発送されると目し」<br>に」にされてる場合は、                |
| <ol> <li>承認済み</li> <li>小計</li> <li>税</li> <li>合計</li> <li>お客様より支</li> </ol> | 1個のアイテム<br>10%のCT<br>払い済                 | ¥100<br>¥10<br><b>¥110</b><br>¥0<br>支払いを確定する | 【支払い確定のモーダルウィ<br>支払いの確定方法の設置<br>「注文が発送されると目<br>に」にされてる場合は、<br>早く支払いを確定する |

## ③ 金額変更して、確定処理をおこないます。

金額を変更して支払い確定する場合、青枠のフィールドに変更したい金額を入力して、赤枠の「[¥金額]を確定」ボタンをクリックして支払い確定します。 ※金額変更については減額のみとなります。

各種決済 > d払い > 3. 金額変更処理:操作方法(Shopify 手動売上の場合のみ)

## 4. キャンセル(取り消し)処理

## Shopify 側の支払い状況ステータスが「オーソリ済」の場合のみ、

## Shopify 管理画面からキャンセル処理をおこなうことができます。

キャンセル処理する注文の SBPS 側決済ステータスが「**与信済み」**の場合、 SBPS と連動してキャンセル処理され、SBPS決済管理ツール上では「**与信取消済み」**ステ ータスとなります。

※一度キャンセルした注文は元に戻せません。

※キャンセル処理をおこなうと全ての決済は無効となります。注文の一部キャンセルなどはできず、注文自体が 無効となり元に戻すことができなくなります。SBPS決済管理ツール上のステータスは「与信済み」から「与信 取消済み」ステータスとなります。

※Shopify 側の支払い状況ステータスが「支払い済」となっている場合、キャンセル処理ではなく返金処理をお こないます。返金処理については下記ページをご参照ください。

※SBPS 側のステータスはSBPS決済管理ツールをご確認ください。

▶ 各種決済 > d払い > 5. 返金処理

・・・ 36ページ

#### 【キャンセル(取消)期間について】

■d払い

- ▶ Shopify 自動売上: キャンセル(取消)不可
- ▶Shopify 手動売上:購入要求処理日を含む90日後まで

# 4. キャンセル処理:操作方法 (Shopify 手動売上の場合のみ)

## Shopify 管理画面から『キャンセル処理』をおこなう操作手順の説明です。

※Shopify 側の支払い状況ステータスが「支払い済」となっている場合は、返金処理が必要です。 返金処理については下記ページをご参照ください。

▶ 各種決済 > d払い > 5. 返金処理

・・・ 36ページ

▼Shopify ヘルプセンター:注文のキャンセル、アーカイブ、および削除 https://help.shopify.com/ja/manual/orders/cancel-delete-order

# 

| 🛐 shopify 23年夏                                      |           | Q 検索                 |         |
|-----------------------------------------------------|-----------|----------------------|---------|
| <ul> <li>ホーム</li> <li>☑ 注文管理</li> <li>21</li> </ul> | 注文管理      |                      |         |
| 下書き                                                 | すべて 🗸 未発送 | 未払い オープン クローズ        | 返品リクエスト |
| ● 商品管理                                              | 1 注文      | 日付 ♀ 顧客              | 슴탉      |
| ▲ 顧客管理                                              | #1039     | 今日の13:00             | ¥850    |
| 🖳 コンテンツ                                             | #1038     | <del>昨日の14:38</del>  | ¥0      |
| 山 ストア分析                                             | #1037     | <u> 火曜日の09:39</u>    | ¥0      |
| Q マーケティング                                           | #1036     | <del>火曜日の09:26</del> | ¥0      |
| 🚱 ディスカウント                                           | #1035     | <u> 火曜日の09:18</u>    | ¥0      |
| 販売チャネル >                                            | #1034     | <u> 火曜日の08:51</u>    | ¥0      |

各種決済 > d払い > 4. キャンセル処理:操作方法(Shopify 手動売上の場合のみ)

4. キャンセル処理:操作方法 (Shopify 手動売上の場合のみ)

② 注文詳細画面上部にある「その他の操作▼」をクリックし「注文をキャンセルする」を選択します。

③ 注文キャンセルのモーダルウィンドウが開くので、金額を確認し 「注文をキャンセルする」ボタンをクリックしてください。

| 在庫を補充する 編集                | その他の操作 🗸 < 🖒       |                                                                                                    |
|---------------------------|--------------------|----------------------------------------------------------------------------------------------------|
|                           | ● 複製               |                                                                                                    |
|                           | × 注文をキャンセルする       |                                                                                                    |
|                           | 🖻 アーカイブする          | -                                                                                                    |
|                           | 局 注文ページを印刷する       | 【注文キャンセルのモーダルウィンドウ】                                                                                                    |
|                           | ∂ 明細表を印刷する         |                                                                                                    |
| ×ŧ                        | ◎ 注文状況ページを表示       | 注义をキャンセルする ×                                                                                                    |
| お客様からのメヨ<br>キャンセルの理<br>す。 | モはありません<br>由を選択できま | 取引を無効にします         Au Pay Sbps         ¥1が承認されました         在庫         アイテムの在庫を補充します         キャンセルの理由         総容さまが注文を変更/取り消しました         通知         ま客様に適知を送信します         注文を保持する         注文を保持する |

キャンセルの理由を選択していただき「注文をキャンセルする」ボタンをクリックすると、 注文キャンセルが完了します。

各種決済 > d払い > 4. キャンセル処理:操作方法(Shopify 手動売上の場合のみ)

4. キャンセル処理:操作方法 (Shopify 手動売上の場合のみ)

④ キャンセルされた注文は、支払い状況ステータスが「無効」となり、金額に取り 消し線が引かれます。

|   | #1089            | <del>2月3日 18:34</del>  |                                                                                                    | ¥0     | ● 返金済   |      | <b>o</b> 未発送            |
|---|------------------|------------------------|----------------------------------------------------------------------------------------------------|--------|---------|------|-------------------------|
|   | #1088            | 2月3日 18:15             | 400 B ( 100 B ( 100 B  | ¥110   | ● 支払い済  |      | <b>o</b> 未発送            |
|   | #1087            | 1月26日 11:19            | The statement of the statement of the st | ¥1,000 | ● 支払い済  |      | <b>o</b> 未発送            |
|   | #1086            | 1月21日 12:30            | And Table 1990                                                                                                    | ¥110   | ● 返金済   |      | <b>o</b> 未発送            |
| _ | #1085            | <del>1月20日 16:48</del> | A COMPANY AND A COMPANY AND A  | ¥0     | ● 一部返金済 |      | <b>o</b> 未発送            |
| ( | <del>#1084</del> | <del>1月20日 15:37</del> | 8. · · · · · · · · · · · · · · · · · · ·                                                                                                    |        | ¥0      | ●無効  |                         |
| - | #1083            | 1月20日 15:13            |                                                                                                    | ¥110   | ● 支払い済  |      | <ul> <li>未発送</li> </ul> |
|   | #1082            | 1月20日 14:39            | A                                                                                                    | ¥110   | • オーソリ済 | 期限間近 | ○ 未発送                   |

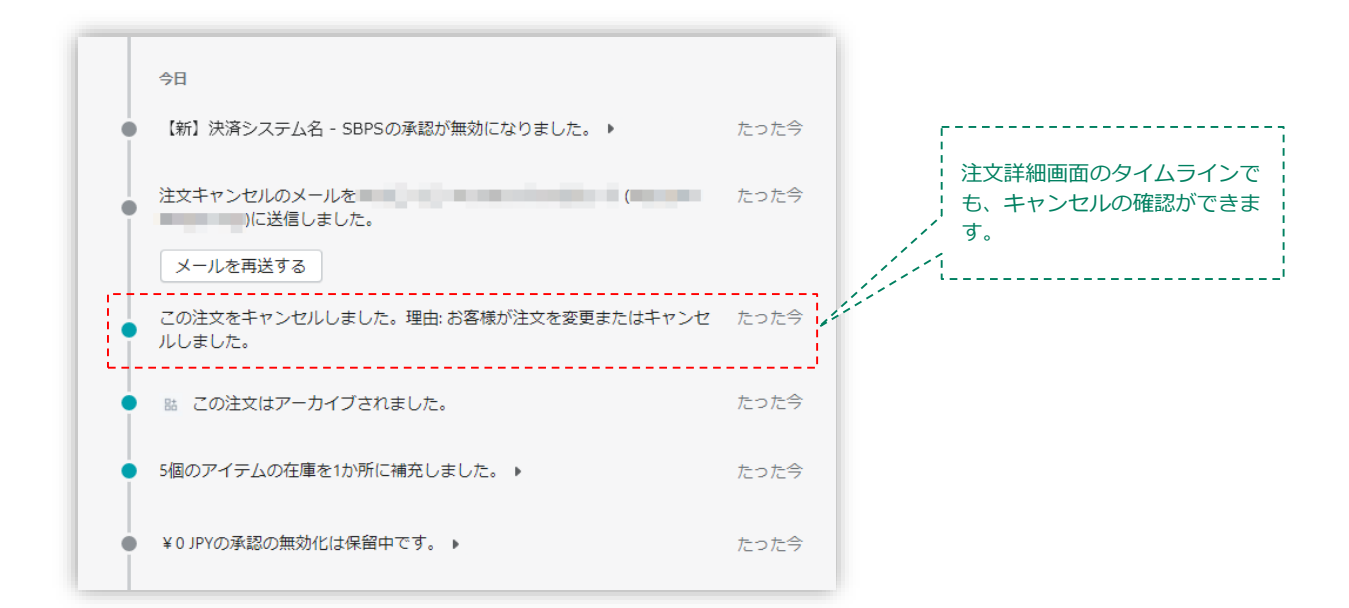

各種決済 > d払い > 4. キャンセル処理:操作方法(Shopify 手動売上の場合のみ)

## 5. 返金処理

## Shopify 側の支払い状況ステータスが「支払い済」の場合のみ、

## Shopify 管理画面から返金処理をおこなうことができます。

返金処理する注文のSBPS決済管理ツール上ステータスが「入金済み(完済)」の場合、 SBPS と連動して返金処理され「返金済」ステータスとなります。

※一度返金した注文は元に戻せません。

※Shopify 側の支払い状況ステータスが「オーソリ済」の場合、返金処理ではなくキャンセル処理をおこないます。キャンセル処理については下記ページをご参照ください。

▶ 各種決済 > d払い > 4. キャンセル処理

・・・ 32ページ

## ▼Shopify ヘルプセンター:注文のキャンセルと返金

https://help.shopify.com/ja/manual/orders/refund-cancel-order#part-b9a72fc02b166c6f

## 【返金可能期間について】

■d払い

▶購入要求処理日を含む翌々月末20時まで

# 5. 返金処理:操作方法

## Shopify 管理画面から『返金処理』をおこなう操作手順の説明です。

※Shopify 側の支払い状況ステータスが「オーソリ済」となっている場合は、キャンセル処理をおこないます。 キャンセル処理については下記ページをご参照ください。

▶ 各種決済 > d払い > 4. キャンセル処理

・・・ 32ページ

▼Shopify ヘルプセンター:返品と返金を作成する https://help.shopify.com/ja/manual/orders/refund-cancel-order

# 

| shopify (23म्ब्रू)                                    |           | Q. 検索                |         |
|-------------------------------------------------------|-----------|----------------------|---------|
| <ul> <li>▲ ホーム</li> <li>☑ 注文管理</li> <li>21</li> </ul> | 注文管理      |                      |         |
| 下書き                                                   | すべて 🗸 未発送 | 未払い オープン クローズ        | 返品リクエスト |
| ● 商品管理                                                | □ 注文      | 日付 🗘 顧客              | 合計      |
| ▲ 顧客管理                                                | #1039     | 今日の13:00             | ¥850    |
| 🖳 コンテンツ                                               | #1038     | <del>昨日の14:38</del>  | ¥0      |
| ↓ ストア分析                                               | #1037     | <del>火曜日の09:39</del> | ¥θ      |
| 🚱 マーケティング                                             | #1036     | <del>火曜日の09:26</del> | ¥0      |
| 🚱 ディスカウント                                             | #1035     | <del>火曜日の09:18</del> | ¥0      |
| 販売チャネル >                                              | #1034     | <u> 火曜日の08:51</u>    | ¥0      |

#### 各種決済 > d払い > 5. 返金処理:操作方法

# 5. 返金処理:操作方法

2 注文詳細画面上部にある「返金する」をクリックします。

| ← #1115 ●支払い済 ●未発送               | 返金 | 編集 | その他の操作・ | • [ | < | > |  |
|----------------------------------|----|----|---------|-----|---|---|--|
| 2022年4月11日 16:38 Online Storeのから |    | •  |         |     |   |   |  |

## ③ 返金画面が表示されるので、各入力項目に情報を入力します。

※返金する商品の数量や配送金額を変更し、一部返金も可能です。

|                                                                             |       |           | [5]                                             |      |
|-----------------------------------------------------------------------------|-------|-----------|-------------------------------------------------|------|
| ら 未発送                                                                       |       | 海岸1丁目7番1号 | サマリー                                            |      |
| 500円商品                                                                      |       |           | アイテムの小計<br>1個のアイテム                              | ¥500 |
| ¥500                                                                        |       | ¥500      | 税                                               | ¥50  |
| 返金済のアイテムは注文から削除されます。                                                        |       |           | 配送                                              | ¥300 |
|                                                                             |       |           | 返金の合計                                           | ¥850 |
| <ul> <li>☑ アイテムを補充する</li> <li>記送料を返金する</li> <li>配送料: 通常配送 (¥300)</li> </ul> |       |           | <b>返金額</b><br>Au Pay Sbps<br>¥ 850<br>¥850が返金可能 |      |
| 返金額<br>¥ 300                                                                | [3]   |           | ¥850を返金する                                       |      |
| 返金の理由                                                                       |       |           |                                                 | [6   |
| 、<br>あなたと他のスタッフだけがこの理由を閲覧                                                   | できます。 | )         |                                                 |      |

#### 各種決済 > d払い > 5. 返金処理:操作方法

# 5. 返金処理:操作方法

- [1] 返金対象商品の数量を入力します。初期値では「0」になっています。
- [2] 商品配送後、返品商品がまだ戻ってきていない場合、
   「アイテムを補充する」のチェックを外します。
   ※商品在庫を管理している場合のみ、このチェックボックスが表示されます。
- [3] 送料の返金がある場合、金額を入力します。 ※送料が発生していない場合、この項目は表示されません。
- [4] 返金の理由を入力します。(この項目は、購入者様には表示されません)
- [5] 返金額をご確認ください。 返金時に購入者様にメールを送信したくない場合は、 「お客様に通知を送信する」のチェックを外します。
- [6] 返金内容を最終確認し、「[¥金額]を返金する」をクリックします。 画面下に「返金しました」の表示が出たら、手続き完了です。 念の為、タイムラインでもご確認ください。

#### ■全額返金

・全額返金の場合、返金額([5])が全額であることを確認してください。

#### ■一部返金

・一部返金の場合、送料([3])、もしくは返金額([5])にて、返金額の調整をお願いいたします。(例:ストアの規定で返金する場合は送料は負担しない場合、送料([3])の調整をする。等)

・返金の手続きは一度限りです。一部返金をおこなった後に、残りの金額を返金することは 出来ません。ご注意ください。

# Shopify 管理画面操作補足資料

# (1) 支払い状況ステータスの変更

(1) 支払い状況ステータスの変更

## Shopify 側の支払い状況ステータスを「支払い済」に変更する処理です。

Shopify 側の支払い状況ステータスを「支払い済」に変更する場合の対応方法です。 金額変更処理により部分売上処理をおこなった場合には、Shopify 側の支払い状況ステータ スが「一部支払い済」となるため、「支払い済」に変更することができます。

## 支払い状況ステータス変更方法について

## ① 左メニュー > 注文管理 > すべての注文 から対象の注文をクリックして、

注文詳細画面を表示します。

| 🛐 shopify (23年夏)                                      |           | Q. 検索                |               |
|-------------------------------------------------------|-----------|----------------------|---------------|
| <ul> <li>▲ ホーム</li> <li>☑ 注文管理</li> <li>21</li> </ul> | 注文管理      |                      |               |
| 下書き                                                   | すべて 🗸 未発送 | 未払い オープン クローズ        | 返品リクエスト       |
| ● 商品管理                                                | □ 注文      | 日付 🗘 顧客              | 습랆            |
| ▲ 顧客管理                                                | #1039     | 今日の13:00             | ¥850          |
| 🖳 コンテンツ                                               | #1038     | <del>昨日の14:38</del>  | ¥0            |
| 山 ストア分析                                               | #1037     | <u> 火曜日の09:39</u>    | ¥0            |
| 🚱 マーケティング                                             | #1036     | <del>火曜日の09:26</del> | ¥0            |
| 🚱 ディスカウント                                             | #1035     | <u> 火曜日の09:18</u>    | <del>¥0</del> |
| 販売チャネル >                                              | #1034     | <u> 火曜日の08:51</u>    | ¥0            |

#### Shopify 管理画面操作補足資料 > (1) 支払い状況ステータスの変更

(1) 支払い状況ステータスの変更

支払い状況ステータス変更方法について

②「支払いを回収」ボタンをクリックすると、「支払い済としてマークする」が表示されます。

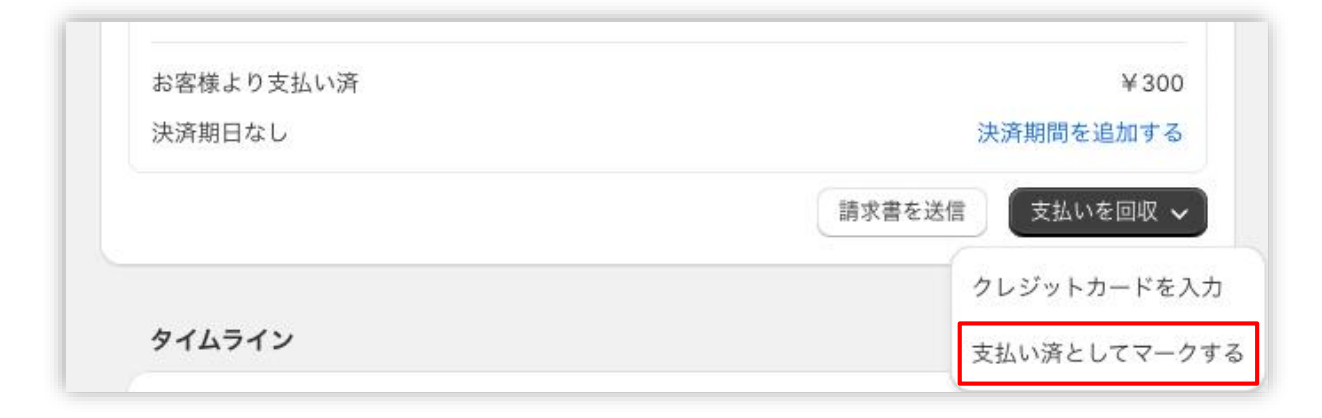

③ 「支払い済としてマークする」ボタンをクリックすると、Shopify 側の支払い 状況ステータスを「支払い済」に変更できます。

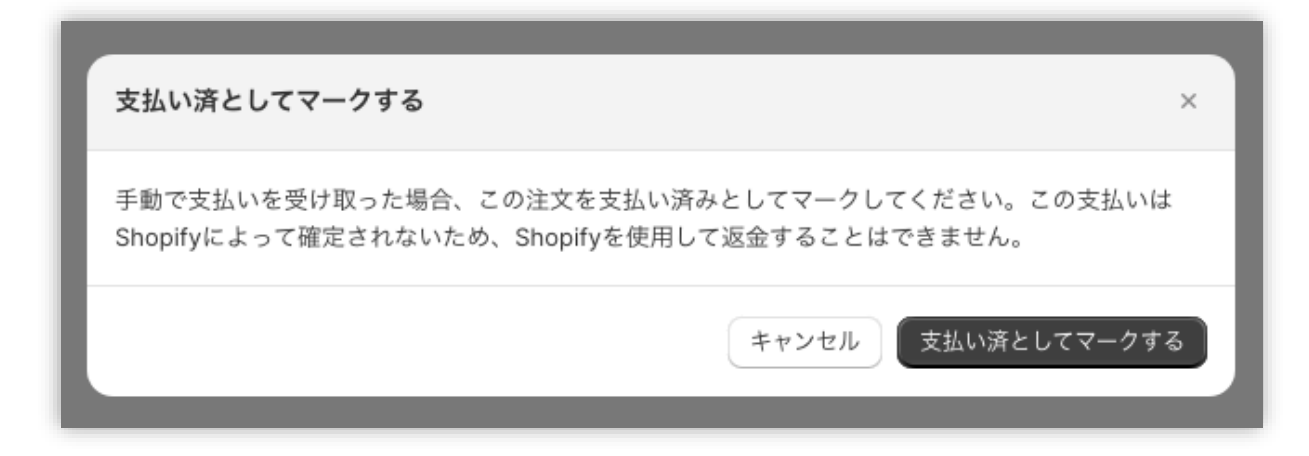

## 以上で、支払い状況ステータスの変更作業は完了です。

Shopify 管理画面操作補足資料 > (1) 支払い状況ステータスの変更

# FAQ

# よくあるお問い合わせ

## Q1. Shopify注文画面・SBPS管理ツールのデータ突合方法について

A. Shopify注文画面・SBPS管理画面のデータ突合のための値について、
 Shopify管理画面上:「Payment ID」
 SBPS管理画面上:「商品ID」
 が同一の値となっております。

Shopify管理画面上で「Payment ID」を検索することで、該当注文を 確認することが可能です。

## Q2. 返金がエラーになったのですが。

A. 返金期限を超過している場合、エラーとなります。 返金期限は、購入要求処理日を含む翌々月末20時までとなります。 また、返金は1度までとなり、2度目の返金処理はエラーとなります。

## Q3. 返金をした場合、手数料は発生しますか?

A. 発生いたしません。
 ※トランザクション費は売上分、返金分と二回発生いたします。

Α.

## Q4. 1回あたりの決済金額について下限と上限を教えてください。

決済金額は1円~1ヵ月あたりの利用限度額となります。
【参考】1ヵ月間の利用限度額は以下のとおりです。
19歳まで - 10,000円/月
20歳以上

1~3ヵ月目 10,000円/月
4~24ヵ月目 30,000円/月
25ヵ月目以降 50,000円/月

※初期設定は1万円(税込)となります。
※契約者もしくは利用者として登録されている方の年齢が未成年、 または法人名義でのご契約の場合には、最大1万円/月となります。
※利用状況等により、基本となる設定可能利用限度額から、 最大10万円/月まで増額することがあります。

## Q5. 売上処理期限(与信期間)について教えてください。

A. 購入要求処理日を含む翌々月末20時までとなります。

## Q6. 決済のキャンセル・返金は可能でしょうか。

A. キャンセル・返金ともに可能です。

キャンセル⇒購入要求処理日を含む翌々月末20時まで 返金⇒購入要求処理日を含む翌々月末20時まで

※エンドユーザーの申込/解約/支払い状況や設定状況等により 課金や返金などが利用できない場合があります。

## Q7. 決済金額のうち一部返金したいのですが可能でしょうか。

**A.** 1回のみ可能でございます。

## Q8. 手数料や固定費の明細書はありますか?

 毎月21日までにSBPS加盟店ポータルにご登録済みのメールアドレス へ収納明細書をお送りいたします。
 なお、収納明細書はSBPS加盟店ポータルサイトよりダウンロードも 可能でございます。
 収納明細書に関するご質問はこちら: <u>sbps-support@sbpayment.jp</u>

## Q9. 決済のテストはどのように行えばいいですか?

A. Shopify管理画面よりテストモードに設定をすることにより可能になります。テストモードの利用方法は、17頁をご参照ください。

## Q10. テストアカウント(テストモードで使用するIDなどのアカウント、カー ド番号)はありますか?

A. ※ドコモ、auにつきましては、テストアカウントがございませんので、
 加盟店様側がお持ちのアカウントでの検証をお願いいたします。

## Q11. 各キャリアごとに審査がありますか?

- A. はい、ドコモ/au/ソフトバンクと各キャリアごとに審査がございま すので、状況によっては一部キャリアにて審査NGになる可能性もご ざいます。
- Q12. 定期購入や継続的な課金に利用できますか?

**A.** ご利用いただけません。

## Q13. Shopify 手動売上時の売り上げ確定期限を教えてください。

A. 購入要求処理日を含む翌々月末20時までとなります。

#### Q14. 一部返金の機能はありますか?

A. 可能です。
 ※返金の手続きは一度限りです。一部返金をおこなった後に、残りの
 金額を返金することは出来ません。

## Q15. キャリア決済でもチャージバックは発生しますか。

A. エンドユーザーから商品不備や利用覚え無しなどの申し出や、第三者による不正利用の疑いなどにより、各キャリアから不正利用調査およびチャージバック(債権買取拒否)が発生する場合があります。当社が各キャリアから連絡を受けた場合、速やかに加盟店に状況を連絡しますので、連絡内容に沿って対応ください。なお、チャージバックが確定した場合、当該売上金額は精算対象外となり、加盟店負担となります。詳しくは、申込時に提供する重要事項説明書を参照ください。

## Q16. 新プラン(ahamo)の契約者も利用可能でしょうか?

**A.** ahamoの契約者も利用可能です。

## Q17. 利用可能なユーザーを教えてください。

 A. ドコモのspモード(Wi-Fi接続も含む)、
 またはiモードが利用できるスマートフォン、携帯電話 (FOMAまたはXi)、ahamoの契約者が利用可能です。

## Q18. エンドユーザーが利用できる支払方法を教えてください。

 
 A. 電話料金合算払い:月々の携帯電話料金と合わせて支払う方法 ドコモロ座充当:ドコモロ座残高から支払う方法 d払い残高からの支払い:d払い残高から支払う方法 ※SBPS提供のd払いでは、クレジットカード払いはご使用いただけま せん。

#### Q19. 利用できない契約はありますか?

A. 法人名義の場合、ご利用いただけません。

## Q20. アプリを導入後、定期的にアップデート作業を行う必要はありますか?

A. 基本的には必要ございません。
 アップデートが必要な場合には、アプリ設定の際に入力いただいたシステム・運用連絡先メールアドレスへご連絡させていただきます。